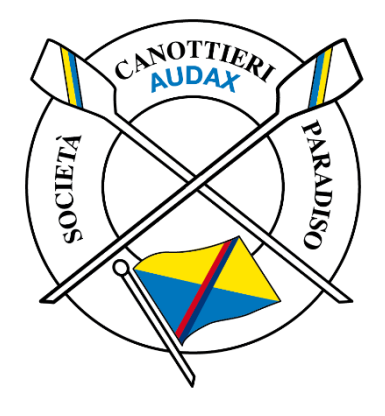

# LIBRO DELLE USCITE

## MANUALE D'USO

## Sommario

| 1. | Login                               | . 1 |
|----|-------------------------------------|-----|
| 2. | Registrare un'uscita in barca       | . 3 |
| 3. | Chiudere un'uscita                  | . 7 |
| 4. | Inserimento di uscite già terminate | 10  |
| 5. | Libro uscite e correzioni           | 11  |
| 6. | Annunci danni alle barche           | 13  |
| 7. | Contattare l'amministratore         | 14  |
| 8. | Al termine dell'utilizzo            | 15  |

## 9 GIUGNO 2023

Versione 1.0 di Albert Walser

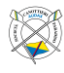

### 1. Login

1. Se lo schermo del PC è spento, accenderlo con il tasto nella cornice in basso a desta del monitor.

Nota: se il PC era stato scollegato potrebbe vedersi la finestra seguente

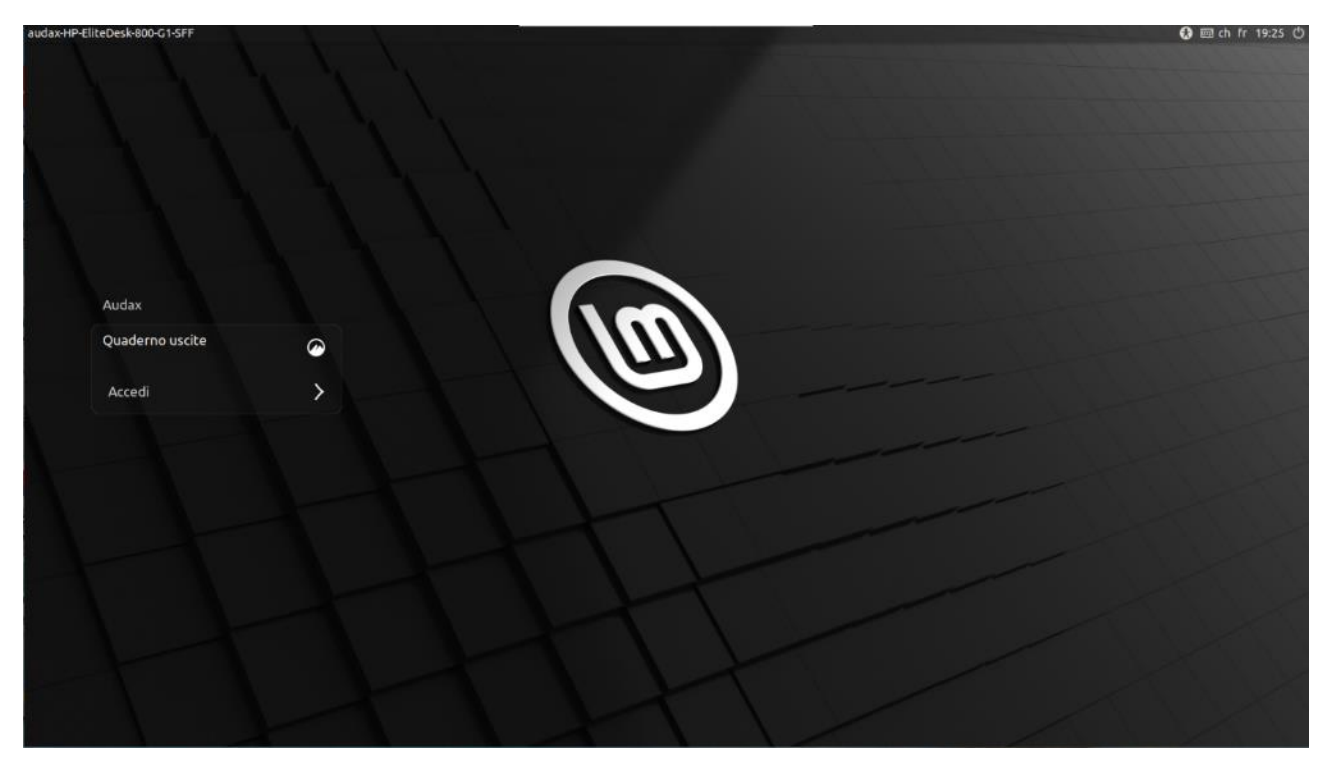

Allora effettuare i passi seguenti:

- 2. Accedere all'account "Quaderno uscite"
- 3. Questo account non richiede password

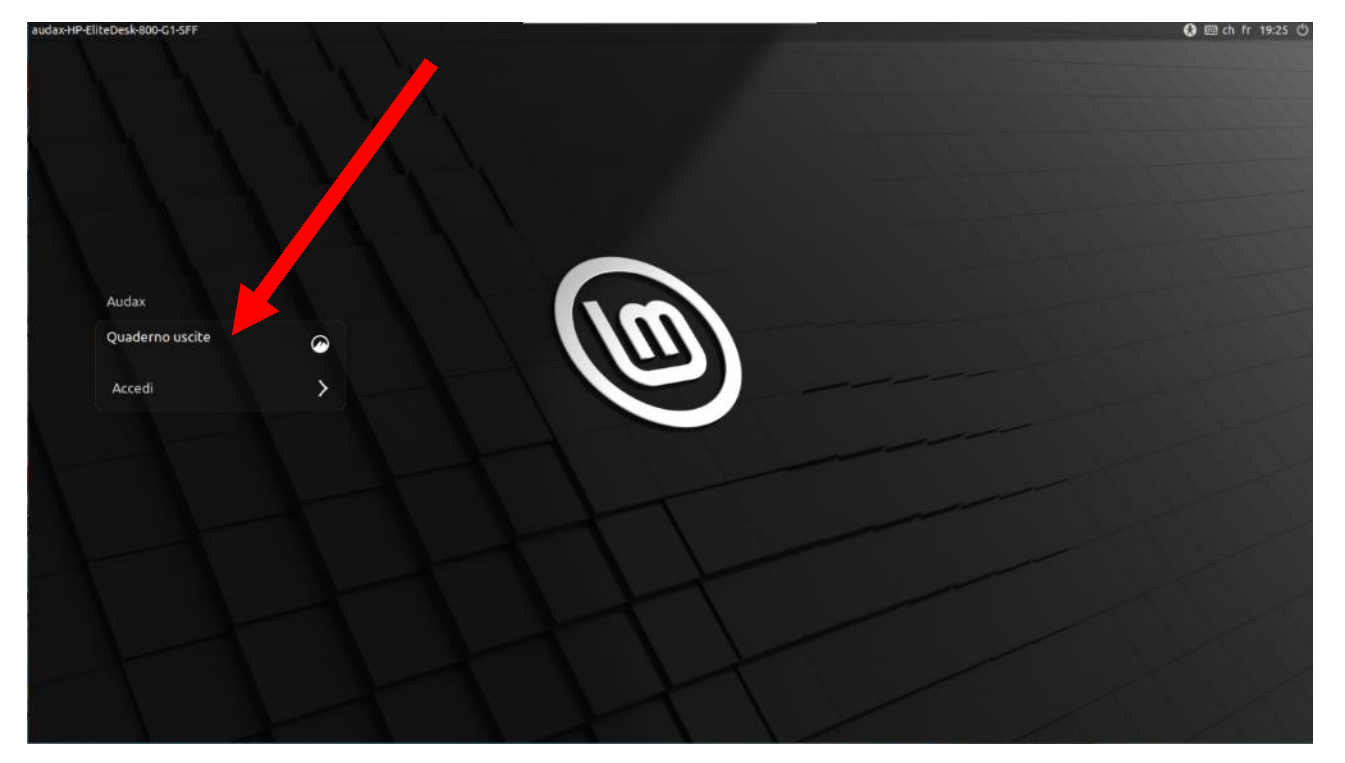

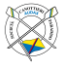

4. Doppio click sul programma "Quaderno Uscite.sh" in alto a sinistra

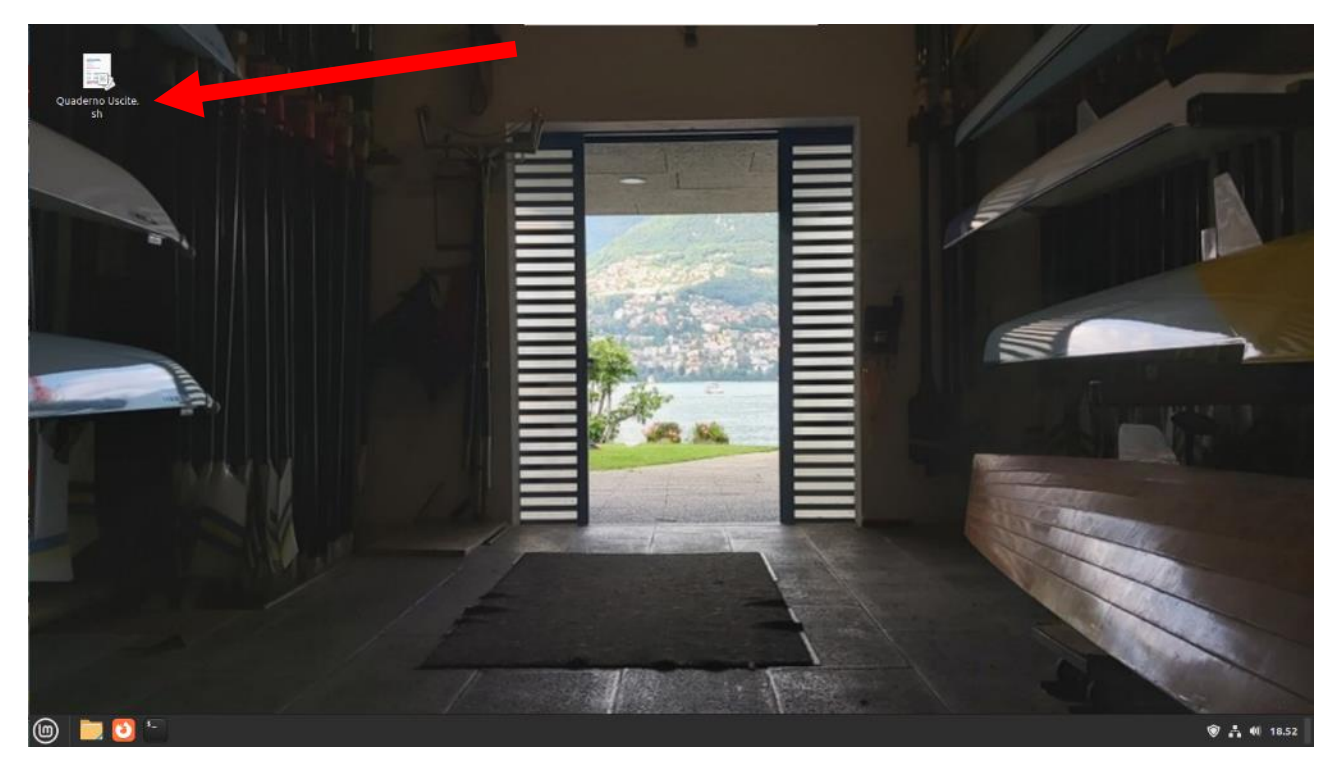

5. Confermare l'apertura del programma con il tasto "Esegui"

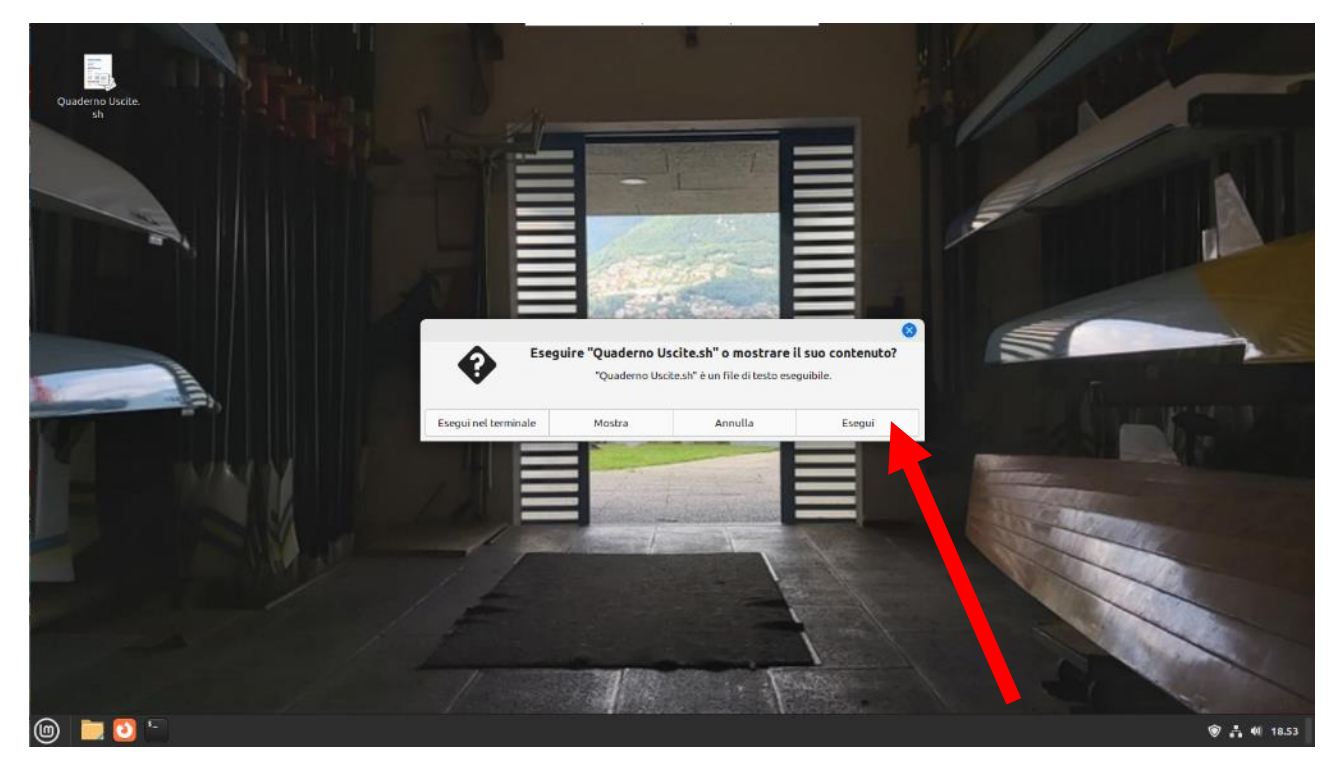

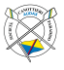

6. Il programma è pronto all'utilizzo quando la seguente finestra è visibile

| \$                                          | efa - elektronisches Fahrtenbuch (Audax: 2023 - Bootshaus) | 8                           |
|---------------------------------------------|------------------------------------------------------------|-----------------------------|
| b <u>a</u> rche disponibili:                |                                                            | ba <u>r</u> che già in uso: |
| Filter:                                     |                                                            | Filter:                     |
| <altra barca=""></altra>                    |                                                            |                             |
| singolo                                     |                                                            |                             |
| CHÉRI                                       |                                                            |                             |
| EMILIENNE                                   |                                                            |                             |
| GINO                                        |                                                            |                             |
| GNÜZZI                                      | aprire l'uscita                                            |                             |
| I NINI                                      | statistica de l'uscita                                     |                             |
| LA BANDELLA                                 |                                                            |                             |
| LINUS                                       | interrompere l'uscita                                      |                             |
| PAPILLON                                    |                                                            |                             |
|                                             | Maggiunto                                                  |                             |
|                                             | & Versingsrheit                                            |                             |
| AMBASSADOR                                  | < ver einger beit                                          |                             |
| LAURA                                       | 🖕 prenotazioni barche                                      |                             |
| LETIZIA                                     |                                                            |                             |
| PARADISO                                    | visualizzare il libro delle uscite                         |                             |
| REGAZZI                                     | ∑ calcolare statistica                                     |                             |
| SOCO                                        |                                                            |                             |
| 3 x                                         | 🖻 messaggio all' Admin                                     |                             |
| PANACHE                                     | 0                                                          |                             |
| quattro senza                               | modo Admin                                                 |                             |
| CARLO                                       | C aiute con [E1]                                           |                             |
|                                             |                                                            |                             |
| GIOVANNI<br>Jala di mara CIACIO (av Milana) | 2                                                          |                             |
|                                             |                                                            |                             |
| S SALVATORE                                 |                                                            |                             |
| 8 + timoniere                               | 19:27                                                      |                             |
| AUDAX                                       | O 04-44 O 21-27                                            |                             |
| altre                                       | - 01.11 + 21.27                                            |                             |
| Canoa privata                               |                                                            | harche non dieponibilit     |
|                                             |                                                            |                             |
|                                             |                                                            |                             |
|                                             |                                                            |                             |
|                                             |                                                            |                             |
|                                             |                                                            |                             |
|                                             |                                                            | 🤃 👬 🐠 19.27                 |
|                                             |                                                            |                             |

### 2. Registrare un'uscita in barca

- 1. Selezionare una barca dalla colonna di sinistra "barche disponibili"
- 2. Selezionare "aprire l'uscita"

Nota: è possibile registrare uscite con barche non in elenco selezionando "<altra barca>".

| <b>\$</b>                       | efa - elektronisches Fahrtenbuch (Audax: 2023 - Bootshaus) | 8                           |
|---------------------------------|------------------------------------------------------------|-----------------------------|
| b <u>a</u> rche disponibili:    |                                                            | ba <u>r</u> che già in uso: |
| Filter:                         |                                                            | Filter:                     |
| <altra barca=""></altra>        |                                                            |                             |
| singolo                         |                                                            |                             |
| CHÉRI                           |                                                            |                             |
| EMILIENNE                       |                                                            |                             |
| GINO                            |                                                            |                             |
| GNÜZZI                          | 🎶 aprire l'uscita                                          |                             |
| 1 NINI                          | 🦚 chiudere l'uscita                                        |                             |
| LA BANDELLA                     | The made of about                                          |                             |
| LINUS                           | interrompere l'uscita                                      |                             |
| PAPILLON                        |                                                            |                             |
| RINO                            | aggiunto                                                   |                             |
| TRIPPEL                         |                                                            |                             |
| 2 senza                         | Vereinsarbeit                                              |                             |
| AMBASSADOR                      | f avantariari bavaba                                       |                             |
| LAURA                           | prenotazioni barche                                        |                             |
| LETIZIA                         | 🚍 visualizzare il libro delle uscite                       |                             |
| PARADISO<br>RECA771             |                                                            |                             |
| SOCO                            | 2 cajcolare statistica                                     |                             |
| 3 x                             | 🖻 messaggio all' Admin                                     |                             |
| PANACHÈ                         |                                                            |                             |
| quattro senza                   | 👸 modo Admin                                               |                             |
| CARLO                           | 😫 aiuto con [F1]                                           |                             |
| GIOVANNI                        |                                                            |                             |
| lole di mare GIAGIO (ex Milena) | <u></u> 2                                                  |                             |
| LAGHETT                         | - <del></del>                                              |                             |
| S SALVATORE                     | 10.07                                                      |                             |
| 8 + timoniere                   | 19:27                                                      |                             |
| AUDAX                           | Ö 04-44 Ö 21-27                                            |                             |
| altre                           |                                                            |                             |
| Canoa privata                   |                                                            | barche non disponibili:     |
|                                 |                                                            | is a give their succession  |
|                                 |                                                            |                             |
|                                 |                                                            |                             |
|                                 |                                                            |                             |
| 👝 늘 🛐 - 👞                       |                                                            | - <b>6</b> • 48 40 37       |
|                                 |                                                            | Vi 21 40 19.27              |

3. Inserire i dettagli: barca, equipaggio, orario di partenza, destinazione e tipo di uscita

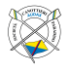

| æ                               |                                                                                         | efa - elektronisches Fahrtenbuch l    | (Audax: 2023 - Bootshaus) |               | *                    |
|---------------------------------|-----------------------------------------------------------------------------------------|---------------------------------------|---------------------------|---------------|----------------------|
| barche disponib                 | oili:                                                                                   |                                       |                           | b             | arche già in uso:    |
| Filter:                         |                                                                                         |                                       |                           | Filter:       |                      |
| <altra barca=""></altra>        |                                                                                         |                                       |                           |               |                      |
| singolo                         |                                                                                         |                                       |                           |               |                      |
| CHÉRI                           |                                                                                         |                                       |                           |               |                      |
| EMILIENNE                       |                                                                                         |                                       |                           |               |                      |
| GINO                            | (                                                                                       |                                       |                           | -             |                      |
| GNÜZZI                          |                                                                                         | cominciare una nuo                    | iva uscita                |               | -                    |
| î NîNî                          |                                                                                         |                                       |                           |               |                      |
| LA BANDELLA                     |                                                                                         |                                       |                           |               |                      |
| LINUS                           | numero                                                                                  | 2                                     |                           |               |                      |
| PAPILLON                        | data                                                                                    | 06.06.2023 (martedi)                  | + data finale             |               |                      |
| RINO                            | barca                                                                                   |                                       |                           |               |                      |
| TRIPPEL                         | timoniere                                                                               |                                       |                           | indicazione - |                      |
| 2 senza                         |                                                                                         | ·                                     |                           |               |                      |
| AMBASSADOR                      | equipaggio 1                                                                            |                                       | 5:                        | t             |                      |
| LAURA                           | 2                                                                                       | f                                     | <u>6</u> :                |               |                      |
| LETIZIA                         | 3                                                                                       | 1                                     | <u> </u>                  |               |                      |
| PARADISO                        | 4                                                                                       |                                       | 8:                        | <b>+</b>      |                      |
| REGAZZI                         | nartenza                                                                                | 19:35                                 |                           |               |                      |
| SOCO                            | destinations / Streeks                                                                  | 10.00                                 |                           |               |                      |
| 3 x                             | destinazione / Strecke                                                                  |                                       |                           |               |                      |
| PANACHÈ                         | acque                                                                                   |                                       |                           |               |                      |
| quattro senza                   | osservazioni                                                                            |                                       |                           |               |                      |
| CARLO                           | tipo d'uscita                                                                           | uscita normale                        | -                         |               |                      |
| CIC                             |                                                                                         |                                       |                           |               |                      |
| GIOVANNI                        | p.f. inserire: <nome< td=""><td>della barca&gt;</td><td></td><td></td><td></td></nome<> | della barca>                          |                           |               |                      |
| Jole di mare GIAGIO (ex Milena) |                                                                                         |                                       | 🥻 appunciare dan          | no alla barca |                      |
| LAGHETT                         |                                                                                         |                                       |                           |               |                      |
| S SALVATORE                     |                                                                                         |                                       |                           |               |                      |
| 8 + timoniere                   |                                                                                         |                                       |                           |               | -                    |
| AUDAX                           |                                                                                         | V aprire ru                           | scita                     |               |                      |
| altre                           |                                                                                         |                                       |                           |               |                      |
| Canoa privata                   |                                                                                         |                                       |                           | bar           | che non disponibili: |
|                                 |                                                                                         |                                       |                           |               |                      |
|                                 |                                                                                         |                                       |                           |               |                      |
|                                 |                                                                                         |                                       |                           |               |                      |
|                                 |                                                                                         |                                       |                           |               |                      |
| 🍙 😑 🛐 🖘 🐟                       |                                                                                         | i i i i i i i i i i i i i i i i i i i |                           |               | (記 土 di) 19.28       |
|                                 |                                                                                         |                                       |                           |               | V 19.20              |

Nota: il nome della barca può essere inserito manualmente se non è già presente nel sistema

| cominging up a super-                                                                | usella                                                                                                    |                                                                                                    |
|--------------------------------------------------------------------------------------|----------------------------------------------------------------------------------------------------|----------------------------------------------------------------------------------------------------|
| cominciare una nuova                                                                 | russita                                                                                                    |                                                                                                    |
|                                                                                      |                                                                                                    |                                                                                                    |
|                                                                                      |                                                                                                    |                                                                                                    |
| 6.06.2023 (martedi)                                                                  | + data finale                                                                                                    |                                                                                                    |
| NÜZZI                                                                                |                                                                                                    |                                                                                                    |
| EMILIENNE                                                                            | capo: nessuna indicazione                                                                                                    | -                                                                                                    |
| GINO                                                                                 | 5.                                                                                                    |                                                                                                    |
| GIOVANNI                                                                             |                                                                                                    | 1                                                                                                    |
| GNÜZZI                                                                               |                                                                                                    |                                                                                                    |
| Jole di mare GIAGIO (ex Miler                                                        | - <u></u>                                                                                                    |                                                                                                    |
| LA BANDELLA                                                                          | <u> </u>                                                                                                    |                                                                                                    |
| 9:35                                                                                 |                                                                                                    | _                                                                                                    |
|                                                                                      |                                                                                                    |                                                                                                    |
|                                                                                      |                                                                                                    |                                                                                                    |
|                                                                                      |                                                                                                    |                                                                                                    |
| scita normale 👻                                                                      |                                                                                                    |                                                                                                    |
| lla barcas                                                                           |                                                                                                    |                                                                                                    |
|                                                                                      |                                                                                                    |                                                                                                    |
|                                                                                      | 🥻 annunciare danno alla barca                                                                                                    |                                                                                                    |
|                                                                                      |                                                                                                    |                                                                                                    |
|                                                                                      |                                                                                                    |                                                                                                    |
| ✓ aprire l'usc                                                                       | tia                                                                                                    |                                                                                                    |
|                                                                                      |                                                                                                    |                                                                                                    |
|                                                                                      |                                                                                                    |                                                                                                    |
| cominciare una nuova                                                                 | a uscita                                                                                                    |                                                                                                    |
|                                                                                      |                                                                                                    |                                                                                                    |
|                                                                                      |                                                                                                    |                                                                                                    |
|                                                                                      |                                                                                                    |                                                                                                    |
|                                                                                      |                                                                                                    |                                                                                                    |
| ro: 2                                                                                |                                                                                                    |                                                                                                    |
| ta: 06.06.2023 (marted)                                                              | + data finale                                                                                                    |                                                                                                    |
| ca: GN/1771                                                                          |                                                                                                    |                                                                                                    |
|                                                                                      |                                                                                                    |                                                                                                    |
|                                                                                      |                                                                                                    |                                                                                                    |
| 10.05                                                                                |                                                                                                    |                                                                                                    |
| za: 19:35                                                                            |                                                                                                    |                                                                                                    |
| za: 19:35<br><e:< th=""><th></th><th></th></e:<>                                     |                                                                                                    |                                                                                                    |
| za: 19:35<br>(e:                                                                     |                                                                                                    |                                                                                                    |
| za: 19:35<br>ke:<br>je:<br>init:                                                     |                                                                                                    |                                                                                                    |
| za: 19:35<br>za: 19:35<br>ze:<br>je:<br>ini:<br>ta: uscita normale                   |                                                                                                    |                                                                                                    |
| ze: 19:35<br>ce:                                                                     | ×                                                                                                    |                                                                                                    |
| xe: 19:35<br>xe:                                                                     |                                                                                                    |                                                                                                    |
| xe: 19:35<br>xe:<br>ue:<br>nni:<br>t: uscita normale<br>nome>, <nome></nome>         | v annunciare danno alla b                                                                                                    |                                                                                                    |
| xe: 19:35<br>xe:                                                                     | v 🏂 🏂 🖉 🗶 annunciare danno alla b                                                                                                    |                                                                                                    |
| xe: 19:35<br>xe:<br>ue:<br>nnl:<br>ta:<br>uscita normale<br>nome>, <nome></nome>     | v 🌌 annunciare danno alla b                                                                                                    |                                                                                                    |
| xe: 19:35<br>xe:<br>ue:<br>in:<br>t: uscita normale<br>nome>, <nome></nome>          | v 22 annunciare danno alla b                                                                                                    |                                                                                                    |
| ke:<br>ze: 19:35<br>ke:<br>ue:<br>onl:<br>ta: uscita normale<br>nome>, <nome></nome> | 👻 annunciare danno alla b                                                                                                    |                                                                                                    |
|                                                                                      | cominclare una nuova 6.06.2023 (martedi) NUZZI EMILIENNE GINO GIOVANNI GNUZZI Jole di mare GIAGIO (ex Milei LA BANDELLA 9:35 scita normale illa barca> v aprire l'usc cominclare una nuov ro: 2 ta: 06.06.2023 (martedi) ca: GNUZZI | cominciare una nuova uscita  6.06.2023 (martedi) + data finale  NUZZI  EMILIENNE GINO GIOVANNI GNUZZI Jole di mare GIAGIO (ex Miler 9:35  scita normale 9:35  scita normale * annunciare danno alla barca * aprire l'uscita  comindare una nuova uscita  ro: 2 comindare una nuova uscita |

Nota: il nome di un partecipante può essere inserito manualmente se non è già presente nel sistema come socio del club. Nuovi soci, già iscritti al club secondo regolamento, possono essere annunciati per l'inserimento nel sistema tramite un messaggio all'amministratore.

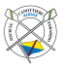

|                                                                                                   | comit              | since up a pupus useit: |                 |             |
|---------------------------------------------------------------------------------------------------|--------------------|-------------------------|-----------------|-------------|
|                                                                                                   | conn               | iciare una nuova usora  | •               | •           |
|                                                                                                   |                    |                         |                 |             |
|                                                                                                   |                    |                         |                 |             |
| numero:                                                                                           | 2                  |                         |                 |             |
| data:                                                                                             | 06.06.2023         | (martedì)               | + data finale   |             |
| barca:                                                                                            | GNŪZZI             |                         |                 |             |
| <u>c</u> ognome:                                                                                  | Walser, Elisabett  | ta                      |                 |             |
| partenza:                                                                                         | 1Susanne, Reg      | gli                     | <b></b>         |             |
| destinazione / Strecke:                                                                           | Tarozzi Gioro      | nio                     |                 |             |
| acque:                                                                                            | Tudela Moline      | o, Cristina             |                 |             |
| <u>o</u> sservazioni:                                                                             | Walser, Elisat     | betta                   | 3-              |             |
| tipo d'uscita:                                                                                    | Wydeveld, M        | aarten                  | -               |             |
| p.f. inserire: <cognor< th=""><th>me&gt;, <nome></nome></th><th></th><th></th><th></th></cognor<> | me>, <nome></nome> |                         |                 |             |
|                                                                                                   |                    |                         | 🦗 annunciare d  | anno alla b |
|                                                                                                   |                    |                         |                 |             |
|                                                                                                   |                    |                         |                 |             |
|                                                                                                   |                    |                         |                 |             |
|                                                                                                   |                    |                         |                 |             |
|                                                                                                   | ×                  | aprire l'uscita         |                 |             |
|                                                                                                   |                    |                         |                 |             |
|                                                                                                   |                    |                         |                 |             |
|                                                                                                   | comin              | ciare una nuova uscita  |                 | 8           |
|                                                                                                   |                    |                         |                 |             |
|                                                                                                   |                    |                         |                 |             |
|                                                                                                   |                    |                         |                 |             |
|                                                                                                   | 0                  |                         |                 |             |
| numero:                                                                                           | 2                  | (                       |                 |             |
| <u>d</u> ata:                                                                                     | 06.06.2023         | (martedi)               | + data finale   |             |
| <u>D</u> arca:                                                                                    | GNUZZI             | ***                     |                 |             |
| <u>cognome</u> :                                                                                  | 10,25              | stta                    | -               |             |
| partenza:                                                                                         | 19:20              |                         |                 |             |
| destinazione / strecke.                                                                           |                    |                         |                 |             |
|                                                                                                   |                    |                         |                 |             |
| tipo d'ussita                                                                                     | uscita normale     |                         |                 |             |
| upo a uscita:                                                                                     | userca normale     | •                       |                 |             |
| p.f. Inserire: <ora>:&lt;</ora>                                                                   | minuto>            |                         |                 |             |
|                                                                                                   |                    |                         | 🦢 annunciare da | anno alla b |
|                                                                                                   |                    |                         |                 |             |
|                                                                                                   |                    |                         |                 |             |
|                                                                                                   |                    |                         |                 |             |
|                                                                                                   |                    | angina llugaita         |                 |             |
|                                                                                                   |                    | aprire ruscita          |                 |             |

Nota: l'inserimento del percorso deve essere effettuato prima dell'uscita. Eventuali modifiche possono essere effettuate alla chiusura dell'uscita.

|                                                                                                    | comir                               | nciare una nuova us | icita                     | 6 |
|----------------------------------------------------------------------------------------------------|-------------------------------------|---------------------|---------------------------|---|
|                                                                                                    |                                     |                     |                           |   |
| numero:                                                                                                    | 2                                   |                     |                           |   |
| <u>d</u> ata:                                                                                                   | 06.06.2023                          | (martedì)           | + data finale             |   |
| <u>b</u> arca:                                                                                                  | GNÜZZI                              |                     |                           |   |
| <u>c</u> ognome:                                                                                                | Walser, Elisab                      | etta                |                           |   |
| partenza:                                                                                                    | 19:35                               |                     |                           |   |
| destinazione / Strecke:                                                                                         |                                     |                     |                           |   |
| <u>a</u> cque:<br>osservazioni:                                                                                 | Poiana<br>Ponte Diga<br>Ponte Tresa |                     |                           | - |
| tipo d'uscita:                                                                                                  | Porlezza                            |                     |                           |   |
| p.f. inserire: <fahrtzi< th=""><th>el Porto Ceresio<br/>San Mamete</th><th>0</th><th></th><th>•</th></fahrtzi<> | el Porto Ceresio<br>San Mamete      | 0                   |                           | • |
|                                                                                                    |                                     |                     | 🥻 annunciare danno alla b |   |
|                                                                                                    |                                     |                     |                           |   |
|                                                                                                    | ×                                   | aprire l'uscit      | a                         |   |
|                                                                                                    |                                     |                     |                           |   |

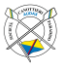

|                                                                        | cominciare una nuova uscita                                          | 8                          |  |  |  |
|------------------------------------------------------------------------|----------------------------------------------------------------------|----------------------------|--|--|--|
| <u>n</u> umero:<br>data:<br><u>b</u> arca:<br><u>⊂</u> ognome:         | 2<br>06.06.2023 (martedi)<br>GNÜZZI<br>Walser, Elisabetta            | + data finale              |  |  |  |
| partenza:                                                              | 19:35                                                                |                            |  |  |  |
| de <u>s</u> tinazione / Strecke:                                       | Ponte Diga                                                           | _                          |  |  |  |
| <u>a</u> cque:                                                         | Lago di Lugano                                                       |                            |  |  |  |
| osservazioni:                                                          |                                                                      |                            |  |  |  |
| tipo d'uscita:                                                         | uscita normale                                                       |                            |  |  |  |
| inserire osservazioni o                                                | lasciare libero                                                      |                            |  |  |  |
|                                                                        |                                                                      | 🌌 annunciare danno alla b  |  |  |  |
|                                                                        |                                                                      | -                          |  |  |  |
|                                                                        |                                                                      |                            |  |  |  |
|                                                                        |                                                                      |                            |  |  |  |
|                                                                        |                                                                      |                            |  |  |  |
|                                                                        | 🗸 aprire l'uscita                                                    |                            |  |  |  |
|                                                                        | á.                                                                   |                            |  |  |  |
|                                                                        |                                                                      |                            |  |  |  |
|                                                                        |                                                                      |                            |  |  |  |
| cominciare una nuova uscica                                            |                                                                      |                            |  |  |  |
| <u>n</u> umero<br>data<br>barca<br><u>co</u> gnome<br><u>p</u> artenza | : 2<br>06.06.2023 (martedi)<br>GNÜZZI<br>Walser, Elisabetta<br>19:35 | + data finale              |  |  |  |
| destinazione / Strecke                                                 | Ponte Diga                                                           | <mark>=</mark>             |  |  |  |
| <u>a</u> cque                                                          | : Lago di Lugano                                                     |                            |  |  |  |
| osservazioni                                                           |                                                                      |                            |  |  |  |
| tipo d'uscita                                                          | : uscita normale 🛛 👻                                                 |                            |  |  |  |
| scegliere p.f.: tipo d                                                 | uscita normale                                                       |                            |  |  |  |
|                                                                        | campo d'allenamento                                                  | St appunciare dappe alla h |  |  |  |
|                                                                        | aggiunto chilometri                                                  | z annunciare danno ajia b  |  |  |  |
|                                                                        | motoscafo                                                            |                            |  |  |  |
|                                                                        | ergo                                                                 |                            |  |  |  |
|                                                                        |                                                                      |                            |  |  |  |
|                                                                        |                                                                      |                            |  |  |  |
|                                                                        | of another Provide                                                   |                            |  |  |  |

4. Confermare le informazioni con il tasto "aprire l'uscita"

| 🚔 efa - elektronisches Fahrtenbuch [Audax: 2023 - Bootshaus] 🛛 😵 🕹 |                   |                                          |  |  |  |
|--------------------------------------------------------------------|-------------------|------------------------------------------|--|--|--|
| b <u>a</u> rche disponibili:                                       |                   | ba <u>r</u> che già in uso:              |  |  |  |
| Filter:                                                            |                   | Filter:                                  |  |  |  |
| <altra barca=""></altra>                                           |                   |                                          |  |  |  |
| singolo                                                            |                   |                                          |  |  |  |
| CHÉRI                                                              |                   |                                          |  |  |  |
| EMILIENNE                                                          |                   |                                          |  |  |  |
| GINO                                                               |                   | cominciare una nuova uscita              |  |  |  |
| GNÜZZI –                                                           |                   |                                          |  |  |  |
| 1 NINI                                                             |                   |                                          |  |  |  |
| LA BANDELLA                                                        |                   |                                          |  |  |  |
| LINUS                                                              |                   |                                          |  |  |  |
| PAPILLON                                                           |                   |                                          |  |  |  |
| RINO                                                               | nu                | umero: 2                                 |  |  |  |
| TRIPPEL                                                            |                   | data: 06.06.2023 (martedi) + data finale |  |  |  |
| 2 senza                                                            |                   | barca: GNÜZZI                            |  |  |  |
| AMBASSADOR                                                         | 000               | Walser Flisabetta                        |  |  |  |
| LAURA                                                              | <u> </u>          |                                          |  |  |  |
|                                                                    | par               |                                          |  |  |  |
| PARADISU<br>DECA771                                                | destinazione / St |                                          |  |  |  |
| SOCO                                                               | ŝ                 | acque: Lago di Lugano                    |  |  |  |
| 3000                                                               | <u>o</u> sserv    | vazioni:                                 |  |  |  |
| PANACHÈ                                                            | tipo d'u          | uscita: uscita normale 🚽                 |  |  |  |
| quattro senza                                                      | scediere p.f.:    | tino d'uscita                            |  |  |  |
| CARLO                                                              | acegnere p.m.     |                                          |  |  |  |
| CIC                                                                |                   | 🥻 annunciare danno alla b                |  |  |  |
| GIOVANNI                                                           |                   |                                          |  |  |  |
| Jole di mare GIAGIO (ex Milena)                                    |                   |                                          |  |  |  |
| LAGHETT                                                            |                   |                                          |  |  |  |
| S SALVATORE                                                        |                   |                                          |  |  |  |
| 8 + timoniere                                                      |                   | A aprice Purcita                         |  |  |  |
| AUDAX                                                              |                   | v aprile i uscita                        |  |  |  |
| Conce anticate                                                     |                   |                                          |  |  |  |
| Carloa privaca                                                     |                   | bar <u>c</u> he non disponibili:         |  |  |  |
|                                                                    |                   |                                          |  |  |  |
|                                                                    |                   |                                          |  |  |  |
|                                                                    |                   |                                          |  |  |  |
|                                                                    |                   |                                          |  |  |  |
| () <u>             </u>                                            |                   | 🔍 🛧 40 19.36                             |  |  |  |

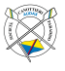

| 5. Le uscite aperte sono visibili | nella colonna di destra "barche g                          | ià in uso"                       |
|-----------------------------------|------------------------------------------------------------|----------------------------------|
| <b>a</b>                          | efa - elektronisches Fahrtenbuch [Audax: 2023 - Bootshaus] |                                  |
| barche disponibili:               |                                                            | barche già in uso:               |
| Filter:                           |                                                            | Filter:                          |
| <altra barca=""></altra>          |                                                            | singolo                          |
|                                   |                                                            | GNUZZI                           |
| FMILIENNE                         |                                                            |                                  |
| GINO                              |                                                            |                                  |
| 1 NINI                            | >> aprire l'uscita                                         |                                  |
| LA BANDELLA                       | chiudere l'uscita                                          |                                  |
| LINUS                             |                                                            |                                  |
| RINO                              | interrompere l'uscita                                      |                                  |
| TRIPPEL                           | i 9 aggiupto                                               |                                  |
| 2 senza                           | aggianco                                                   |                                  |
| AMBASSADOR                        | 🔨 Verein <u>s</u> arbeit                                   |                                  |
| LAURA                             | A superstantiant bounds a                                  |                                  |
| LETIZIA<br>PARADISO               | Prenotazioni barche                                        |                                  |
| REGAZZI                           | visualizzare il libro delle uscite                         |                                  |
| SOCO                              | $\Sigma$ calcolare statistica                              |                                  |
| 3 x                               |                                                            |                                  |
| PANACHE                           | 🖻 <u>m</u> essaggio all' Admin                             |                                  |
| quattro senza                     | A mode Admin                                               |                                  |
| CIC                               |                                                            |                                  |
| GIOVANNI                          | aiuto con [F1]                                             |                                  |
| Jole di mare GIAGIO (ex Milena)   |                                                            |                                  |
| LAGHETT                           |                                                            |                                  |
| S SALVATORE                       |                                                            |                                  |
|                                   | 19:36                                                      |                                  |
| altre                             | Ö 04-44 Ö 21-27                                            |                                  |
| Canoa privata                     | - U1.11 (* 2112)                                           |                                  |
|                                   |                                                            | bar <u>c</u> he non disponibili: |
|                                   |                                                            |                                  |
|                                   |                                                            |                                  |
|                                   |                                                            |                                  |

## 3. Chiudere un'uscita

🗖 🔁 🖸

6

1. Selezionare la barca dell'uscita dalla colonna di destra "barche già in uso"

| barche disponibili:   Filter:   Filter:   singolo   ChFRI   EMILIENNE   GINO   ININI   LA BANDELLA   LINUS   PAPLILON   RINO   RINO   RINO   RINO   RINO   RINO   RINO   RINO   Candoa School   Addack   Galcoare privata     Deache glà in uso:     Parte disponibili:     Parte disponibili:     Parte di                                                                                                    | ☆                                                                                                    | efa - elektronisches Fahrtenbuch [Audax: 2023 - Bootshaus]                                                                                                    | 8                                                                                                    |
|----------------------------------------------------------------------------------------------------|----------------------------------------------------------------------------------------------------|----------------------------------------------------------------------------------------------------|----------------------------------------------------------------------------------------------------|
| Filter: <altraction< td=""> <altraction< td=""> <altraction< a=""> <altraction< a=""> <!--</td--><td>b<u>a</u>rche disponibili:</td><td></td><td>ba<u>r</u>che già in uso:</td></altraction<></altraction<> | b <u>a</u> rche disponibili:                                                                                                    |                                                                                                    | ba <u>r</u> che già in uso:                                                                                                  |
| Image: Sector Sector Secto                                    | Filter:                                                                                                    |                                                                                                    | Filter:                                                                                                    |
| Singolo   LINNE   GNUZZI   Chefrel   EMILISNUE   GNUZZI   Canadar la registrazione   INNI   LA BANDELLA   LINUS   PAPILLON   RINO   RINO   REGAZI   Soco   Saluario   RINO   RINO   RINO   RINO   RINO   RINO </td <td><altra barca=""></altra></td> <td></td> <td> singolo</td>                                                                                                    | <altra barca=""></altra>                                                                                                    |                                                                                                    | singolo                                                                                                    |
| barche non disponibili:           (i)         (i)           (iii)         (iiii)           (iiii)         (iiiii)           (iiiii)         (iiiiii)           (iiiiii)         (iiiiiii)           (iiiiiii)         (iiiiiiiiii)           (iiiiiiiiiii)         (iiiiiiiiiiiiiiiiiiiiiiiiiiiiiiiiiiii                                                                                                    | CHÉRI<br>EMILIENNE<br>GINO<br>I NINI<br>LA BANDELLA<br>LINUS<br>PAPILLON<br>RINO<br>TRIPPEL<br>2 senza<br>2 senza<br>2 senza<br>2 senza<br>2 senza<br>2 senza<br>2 senza<br>2 senza<br>2 senza<br>2 senza<br>2 senza<br>2 senza<br>2 senza<br>2 senza<br>2 senza<br>2 senza<br>2 senza<br> | <ul> <li>» aprire l'uscita</li> <li>« chiudere l'uscita</li> <li>nterrompere l'uscita</li> <li>இ aggiunto</li> <li>Vereinsarbeit</li> <li>Prenotazioni barche</li> <li>visualizzare il libro delle uscite</li> <li>calcolare statistica</li> <li>e messaggio all' Admin</li> <li>@ medo Admin</li> <li>@ auto con [F1]</li> <li>§ aito con [F1]</li> <li>19:37</li> <li>04:44 \$ 21:27</li> </ul> | chiudere l'uscita<br>camblare la registrazione<br>interrompere l'uscita<br>prenotare la barca<br>annunciare danno alla barca |
| (a) [a] (b) [a] (c) [a] (c)                            |                                                                                                    |                                                                                                    | bar <u>c</u> he non disponibili:                                                                                             |
| (b) 📄 🖸 🖕 🗖                                                                                                    |                                                                                                    |                                                                                                    |                                                                                                    |
|                                                                                                    | (b) 🚞 🖸 🔄 🗖                                                                                                    |                                                                                                    | 🔞 📩 🕷 19.38                                                                                                    |

🎕 🛔 🛍 19.37

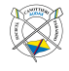

2. Premere l'opzione "chiudere l'uscita"

| J                        |                                         | barca (               | GNŪZZI             |                             | 8      |
|--------------------------|-----------------------------------------|-----------------------|--------------------|-----------------------------|--------|
| cosa vuoi fare con quest | cosa vuoi fare con questa barca GNÜZZI? |                       |                    |                             |        |
| chiudere l'uscita        | cambiare la registrazione               | interrompere l'uscita | prenotare la barca | annunciare danno alla barca | niente |
|                          |                                         |                       |                    |                             |        |

3. Controllare i dati immessi: barca, equipaggio, orario di partenza e arrivo, destinazione, km percorsi, tipo di uscita e danni alla barca

| \$                              | efa - elektronisches l             | ahrtenbuch [Audax: 2023 - Bootshaus] |                         | 8                   |
|---------------------------------|------------------------------------|--------------------------------------|-------------------------|---------------------|
| b <u>a</u> rche disponibil      | :                                  |                                      | ba                      | rche già in uso:    |
| Filter:                         |                                    |                                      | Filter:                 |                     |
| <altra barca=""></altra>        |                                    |                                      | singolo                 |                     |
| singolo                         |                                    |                                      | GNÜZZI                  |                     |
| CHÉRI                           |                                    |                                      |                         |                     |
| EMILIENNE                       |                                    |                                      |                         |                     |
| GINO                            |                                    | chiudere l'uscita                    | 0                       |                     |
| î NîNî                          |                                    |                                      |                         |                     |
| LA BANDELLA                     |                                    |                                      |                         |                     |
| LINUS                           |                                    |                                      |                         |                     |
| PAPILLON                        |                                    |                                      |                         |                     |
| RINO                            | numero: 2                          |                                      |                         |                     |
| TRIPPEL                         | data: 06.06.2023                   | (martedi) + data finale              | 2                       |                     |
| 2 senza                         | barca: GNÜZZI                      |                                      |                         |                     |
| AMBASSADOR                      | cognome: Walser, Elisat            | oetta 📃                              |                         |                     |
| LAURA                           | partonza 10.25                     |                                      |                         |                     |
| LETIZIA                         | Parcenter                          | Errore                               |                         |                     |
| PARADISO                        | e                                  |                                      |                         |                     |
| REGAZZI                         | destinazione / Str ? Bitte überprü | ife die eingetragenen Uhrzeiten.     | <b>_</b>                |                     |
| SOCO                            | a                                  |                                      |                         |                     |
| 3 x                             | chilorr                            | OK                                   |                         |                     |
| PANACHE                         | osservazioni:                      |                                      |                         |                     |
| CARLO                           | tine divestes vestes never         |                                      |                         |                     |
| CARLO                           | tipo d'uscita: uscita norma        | le 💌                                 |                         |                     |
| GIOVANNI                        |                                    |                                      |                         |                     |
| lole di mare GIACIO (ev Milena) |                                    | <b>x</b>                             |                         |                     |
|                                 |                                    | 22 annunciari                        | e danno a <u>l</u> la b |                     |
| S SALVATORE                     |                                    |                                      |                         |                     |
| 8 + timoniere                   |                                    |                                      |                         |                     |
| AUDAX                           |                                    |                                      |                         |                     |
| altre                           | ×                                  | chiudere l'uscita                    |                         |                     |
| Canoa privata                   |                                    |                                      |                         |                     |
|                                 |                                    |                                      |                         |                     |
|                                 |                                    |                                      | bar <u>c</u>            | he non disponibili: |
|                                 |                                    |                                      |                         |                     |
|                                 |                                    |                                      |                         |                     |
|                                 |                                    |                                      |                         |                     |
|                                 |                                    |                                      |                         |                     |
| 🎯 📃 🖸 🔚 🚵                       |                                    |                                      |                         | 🈨 嚞 🐠 19.43         |

4. Confermare le informazioni con il tasto "chiudere l'uscita"

|                                                                                                    |                 | chiudere l'uscita |                 |             |
|----------------------------------------------------------------------------------------------------|-----------------|-------------------|-----------------|-------------|
|                                                                                                    |                 |                   |                 |             |
|                                                                                                    |                 |                   |                 |             |
| numero:                                                                                             | 2               |                   |                 |             |
| <u>d</u> ata:                                                                                       | 06.06.2023      | (martedì)         | + data finale   |             |
| barca:                                                                                              | GNÜZZI          |                   |                 |             |
| c <u>og</u> nome:                                                                                   | Walser, Elisat  | oetta             | _ <b>_</b>      |             |
| partenza:                                                                                           | 19:35           |                   |                 |             |
| <u>arrivo:</u>                                                                                      | 19:40           |                   |                 |             |
| de <u>s</u> tinazione / Strecke:                                                                    | Ponte Diga      |                   |                 |             |
| acq <u>u</u> e:                                                                                     | Lago di Lugano  |                   |                 |             |
| c <u>h</u> ilometro:                                                                                | 7,8 km          |                   |                 |             |
| osservazioni:                                                                                       |                 |                   |                 |             |
| tipo d'uscita:                                                                                      | uscita norma    | e                 | •               |             |
| p.f. inserire: <fahrtzi< td=""><td>iel oder Streck</td><td>(e&gt;</td><td></td><td></td></fahrtzi<> | iel oder Streck | (e>               |                 |             |
|                                                                                                    |                 |                   | 🎽 annunciare da | anno alla b |
|                                                                                                    |                 |                   |                 |             |
|                                                                                                    |                 |                   |                 |             |
|                                                                                                    |                 |                   | h-              |             |
|                                                                                                    |                 | childere l'usci   | Ld              |             |

Nota: Dopo la chiusura la barca utilizzata è nuovamente visibile nella colonna di sinistra "barche disponibili"

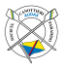

| 2                               | efa - elektronisches Fahrtenbuch [Audax: 2023 - Bootshaus] | 8                           |
|---------------------------------|------------------------------------------------------------|-----------------------------|
| b <u>a</u> rche disponibili:    |                                                            | ba <u>r</u> che già in uso: |
| Filter:                         |                                                            | Filter:                     |
| <altra barca=""></altra>        |                                                            |                             |
| singolo                         |                                                            |                             |
| CHÉRI                           |                                                            |                             |
| EMILIENNE                       |                                                            |                             |
| GINO                            |                                                            |                             |
| GNÜZZI                          | >> aprire l'uscita                                         |                             |
| î NîNî                          | // chiudere l'uscita                                       |                             |
| LA BANDELLA                     | W Cilladere Fascita                                        |                             |
| LINUS                           | interrompere l'uscita                                      |                             |
| PAPILLON                        |                                                            |                             |
| RINO                            | 🔐 aggiunto                                                 |                             |
| TRIPPEL                         |                                                            |                             |
| 2 senza                         | 🔨 Vereinsarbeit                                            |                             |
| AMBASSADOR                      |                                                            |                             |
| LAURA                           | prenotazioni barche                                        |                             |
| LETIZIA                         | 🖂 vievelizzare il libre delle vesite                       |                             |
| PARADISO                        |                                                            |                             |
| REGAZZI                         | ∑ calcolare statistica                                     |                             |
| 5000                            | · · · · · · ·                                              |                             |
| 3 X                             | 🗂 messaggio all' Admin                                     |                             |
| guattro senza                   | 🔒 modo Admin                                               |                             |
| CARLO                           |                                                            |                             |
| CIC                             | 🗘 aiuto con [F1]                                           |                             |
| GIOVANNI                        |                                                            |                             |
| Jole di mare GIAGIO (ex Milena) | <del>~</del> <sup>2</sup>                                  |                             |
| LAGHETT                         |                                                            |                             |
| S SALVATORE                     | 10:47                                                      |                             |
| 8 + timoniere                   | 19:47                                                      |                             |
| AUDAX                           | 04-44 🔆 21-27                                              |                             |
| altre                           |                                                            |                             |
| Canoa privata                   |                                                            | barche non disponibili      |
|                                 |                                                            |                             |
|                                 |                                                            |                             |
|                                 |                                                            |                             |
|                                 |                                                            |                             |
|                                 |                                                            |                             |
|                                 |                                                            | 🦉 🚠 🔍 19.48                 |

Nota: dopo il rientro di tutte le imbarcazioni un messaggio standard in tedesco "Tutte le barche sono rientrate. Per favore chiudere la porta del cantiere." viene mostrato. Questo messaggio si chiude automaticamente.

| \$                              | efa - elektronisches Fahrtenbuch [Audax: 2023 - Bootshaus] | 8                                |
|---------------------------------|------------------------------------------------------------|----------------------------------|
| b <u>a</u> rche disponibili:    |                                                            | ba <u>r</u> che già in uso:      |
| Filter:                         | F                                                          | Filter:                          |
| <altra barca=""></altra>        |                                                            |                                  |
| singolo                         |                                                            |                                  |
| CHÉRI                           |                                                            |                                  |
| EMILIENNE                       |                                                            |                                  |
| GINO                            |                                                            |                                  |
|                                 | >> aprire l'uscita                                         |                                  |
|                                 | chiudere l'uscita                                          |                                  |
| LINUS                           |                                                            |                                  |
| PAPILLON                        | " Interrompere l'uscita                                    |                                  |
| RINO                            | i <sup>9</sup> aggiupto                                    |                                  |
| TRIPPEL                         |                                                            |                                  |
| 2 senza                         |                                                            |                                  |
| AMBASSADOR                      | $\sim$                                                     |                                  |
| LAURA                           |                                                            |                                  |
| LETIZIA                         | Alle Boote sind zurück.                                    |                                  |
| PARADISO                        | Bitte schließe die Hallentore                              |                                  |
| REGAZZI<br>SOCO                 |                                                            |                                  |
|                                 |                                                            |                                  |
| PANACHÈ                         |                                                            |                                  |
| quattro senza                   | Dieses Fenster schließt automatisch in 9 Sekunden          |                                  |
| CARLO                           |                                                            |                                  |
| CIC                             | 🗘 aiuto con [F1]                                           |                                  |
| GIOVANNI                        |                                                            |                                  |
| Jole di mare GIAGIO (ex Milena) |                                                            |                                  |
| LAGHETT                         |                                                            |                                  |
| S SALVATORE                     | 19:46                                                      |                                  |
| AUDAX                           |                                                            |                                  |
| altre                           | ♦ 04:44 ♀ 21:27                                            |                                  |
| Canoa privata                   |                                                            |                                  |
|                                 |                                                            | bar <u>c</u> he non disponibili: |
|                                 |                                                            |                                  |
|                                 |                                                            |                                  |
|                                 |                                                            |                                  |
|                                 |                                                            | S                                |
|                                 |                                                            | 🥵 🚠 🕫 19.47                      |

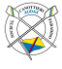

## 4. Inserimento di uscite già terminate

Nel caso di regate o gare all'estero è possibile effettuare registrazioni a posteriori, saltando il processo standard di aperture e chiusura delle uscite.

- 1. Selezionare una barca dalla colonna di sinistra "barche disponibili"
- 2. Selezionare "aggiunto"

| a efa - elektronisches Fahrtenbuch [Audax: 2023 - Bootshaus] 🔒 |                                                                                                    |                             |  |  |  |
|----------------------------------------------------------------|----------------------------------------------------------------------------------------------------|-----------------------------|--|--|--|
| barche disponibili:                                            |                                                                                                    | ba <u>r</u> che già in uso: |  |  |  |
| Filter:                                                        | ]                                                                                                    | Filter:                     |  |  |  |
| barche disponibili:       Filter:                              | <ul> <li>aprire l'uscita</li> <li>chiudere l'uscita</li> <li>interrompere l'uscita</li> <li>aggiunto</li> <li>Vereingarbeit</li> <li>prenotazioni barche</li> <li>yisualizzare il libro delle uscite</li> <li>calcolare statistica</li> <li>messaggio all' Admin</li> <li>modo Admin</li> <li>aiuto con [F1]</li> </ul> | barche glà in uso:          |  |  |  |
| LAGHETT<br>S SALVATORE                                         | 19:53                                                                                                    |                             |  |  |  |
| AUDAX                                                          | ♦ 04:44 ♥ 21:27                                                                                                    |                             |  |  |  |
| Canoa privata                                                  |                                                                                                    | bar⊆he non disponibili:     |  |  |  |
|                                                                |                                                                                                    |                             |  |  |  |
|                                                                |                                                                                                    |                             |  |  |  |
| 🍥 📄 🖸 🖢 🛳                                                      |                                                                                                    |                             |  |  |  |

- 3. Inserire i dettagli: data di inizio e fine, barca, equipaggio, orario di partenza e arrivo, destinazione, km percorsi, tipo di uscita e danni alla barca
- 4. Confermare le informazioni con il tasto "aggiunto"

| barche disponibili: barche già in uso:<br>Filter: Filter: Filter: Filter: Filter:<br>CHÉRI<br>EMILIENNE<br>GINO<br>GNÜZZI<br>I NINI<br>LA BANDELLA<br>LINUS<br>PAPILLON<br>RINO<br>TRIPPEL<br>2 Senza<br>des data: 04.06.2023 (domenica) + data finale<br>barche gia in uso:<br>Filter:<br>Filter:                                                                                                    |          |
|----------------------------------------------------------------------------------------------------|----------|
| Filter:  Filter: Filter:  Filter: Filter:                                                                                                    |          |
| Kaltra barca>   CHÉRI   EMILIENNE   GINO   GNÜZZI   I NINI   LA BANDELLA   LINUS   PAPILLON   giata:   Q4.06.2023   (domenica)   + data finale   Capo:   numero 2   Capo:   numero 2   Capo:   Numero 2   Capo:   Numero 2   Capo:   Numero 2   Capo:   Numero 2   Capo:   Numero 2   Capo:   Capo:   Numero 2   Capo:   Numero 2   Capo:   Capo:   Numero 2   Capo:   Numero 2   Capo:   Numero 2   Capo:   Numero 2                                                                                                    |          |
| CHÉRI<br>EMILLENNE<br>GINO<br>GNÜZZI<br>I NINI<br>LA BANDELLA<br>LINUS<br>PAPILLON<br>RINO<br>CABO<br>SANDELLA<br>LINUS<br>SANDELLA<br>LINUS<br>SANDELLA<br>LINUS<br>SANDELLA<br>LINUS<br>SANDELLA<br>LAURA<br>AMBASSADOR<br>LAURA<br>CABO<br>SANDELA<br>LAURA<br>CABO<br>SANDELA<br>LAURA<br>CABO<br>SANDELA<br>LAURA<br>CABO<br>SANDELA<br>LAURA<br>CABO<br>SANDELA<br>LAURA<br>CABO<br>SANDELA<br>LAURA<br>CABO<br>SANDELA<br>LAURA<br>CABO<br>SANDELA<br>LAURA<br>CABO<br>SANDELA<br>CABO<br>SANDELA<br>LAURA<br>CABO<br>SANDELA<br>CABO<br>SANDELA<br>CABO<br>SAN |          |
| CHÉRI<br>EMILIENNE<br>GINO<br>GNÜZZI<br>I NINI<br>LA BANDELLA<br>LINUS<br>PAPILLON<br>RINO<br>CRUCE<br>SOCO<br>TRIPPEL<br>                                                                                                    |          |
| EMILIENNE<br>GINO<br>GNÜO<br>GNÜZZI<br>I NINI<br>LA BANDELLA<br>LINUS<br>PAPILLON<br>RINO<br>TRIPPEL<br>2 senza<br>2 senza                                                                                                    |          |
| GINO<br>GNÚZZI i inki<br>LA BANDELLA<br>LINUS numero: 6<br>PAPILLON data: 04.06.2023 (domenica) + data finale<br>RINO data: 04.06.2023 (domenica) + data finale<br>capo: numero 2<br>AMBASSADOR eguipaggio 1: Susanne, Regli<br>LAURA 2: Walser, Elisabetta                                                                                                    |          |
| GNÜZZI     aggintu       I NINI     ILA BANDELLA       LA BANDELLA     numero: 6       LINUS     data: 04.06.2023 (domenica)       PAPILLON     data: 04.06.2023 (domenica)       TRIPPEL     barca: SOCO       TRIPPEL     capo: numero 2                                                                                                    |          |
| NINI<br>LA BANDELLA<br>LINUS numero: 6<br>PAPILLON data: 04.06.2023 (domenica) + data finale<br>RINO bata: SOCO<br>TRIPPEL capo: numero 2 ▼<br>AMBASSADOR eguipaggio 1: Susanne, Regli<br>LAURA 2: Walser, Elisabetta                                                                                                    |          |
| LA BANDELLA<br>LINUS numero: 6<br>PAPILLON data: 04.06.2023 (domenica) + data finale<br>RINO barca: SOCO<br>TRIPPEL<br>AMBASSADOR eguipaggio 1: Susanne, Regli<br>LAURA 2: Walser, Elisabetta                                                                                                    |          |
| LINUS numero: 6<br>PAPILLON data: 04.06.2023 (domenica) + data finale<br>RINO barca: SOCO<br>TRIPPEL capo: numero 2<br>                                                                                                    |          |
| PAPILLON     data:     [04.06.2023]     (domenica)     + data finale       RINO     barca:     SOCO     Soco       TRIPPEL     capo:     numero 2       2 senza     capo:     numero 2        AMBASSADOR     eguipaggio 1:     Susanne, Regil        LAURA     2:     Walser, Elisabetta                                                                                                    |          |
| RINO barca: SOCO capo: numero 2 TRIPPEL Capo: numero 2 AMBASSADOR eguipaggio 1: Susame, Regli LAURA 2: Walser, Elsabetta                                                                                                    |          |
| TRIPPEL capo: numero 2 v<br>AMBASSADOR eguipaggio 1: Susanne, Regli<br>LAURA 2: Walser, Elisabetta                                                                                                    |          |
| AMBASSADOR eguipaggio 1: Susanne, Regli<br>LAURA 2: Walser, Elisabetta                                                                                                    |          |
| AMBASSADOR eguipagio I: Susaine, regin<br>LAURA 2: Walser, Elisabetta                                                                                                    |          |
| LAURA 2: Walser, Elisabetta                                                                                                    |          |
| ISTIZIA Partenza 19.10                                                                                                    |          |
| LETIZIA Dartenza: 10:10                                                                                                    |          |
| PARADISO arrivo: 19:50                                                                                                    |          |
| REGAZZI destinazione / Strecke: Gandria                                                                                                    |          |
| SOCO                                                                                                    |          |
|                                                                                                    |          |
| PANACHE C_inione di 6,0 km                                                                                                    |          |
| uttro senza osservazioni:                                                                                                    |          |
| CARLO tipo d'uscita: uscita normale                                                                                                    |          |
|                                                                                                    |          |
| GIOVANNI Scegliere p.n. tipo o discua                                                                                                    |          |
| joie di mare GIAGIO (ex Milena) 🖗 annunciare danno alla b                                                                                                    |          |
|                                                                                                    |          |
|                                                                                                    |          |
|                                                                                                    |          |
| alwa                                                                                                    |          |
|                                                                                                    |          |
| barche non disponibili:                                                                                                    |          |
|                                                                                                    |          |
|                                                                                                    |          |
|                                                                                                    |          |
|                                                                                                    |          |
|                                                                                                    |          |
|                                                                                                    | 41 10 57 |

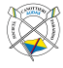

## 5. Libro uscite e correzioni

Tutte le registrazioni possono essere visionate assieme in una tabella. Eventuali correzioni possono essere richieste direttamente dalla tabella.

1. Selezionare il bottone "visualizzare il libro delle uscite" nella colonna centrale

| a)                              | efa - elektronisches Fahrtenbuch [Audax: 2023 - Bootshaus] | ¥                           |
|---------------------------------|------------------------------------------------------------|-----------------------------|
| b <u>a</u> rche disponibili:    |                                                            | ba <u>r</u> che già in uso: |
| Filter:                         |                                                            | Filter:                     |
| <altra barca=""></altra>        |                                                            |                             |
| singolo                         |                                                            |                             |
| CHÉRI                           |                                                            |                             |
| EMILIENNE                       |                                                            |                             |
| GINO                            |                                                            |                             |
| GNÜZZI                          | >> aprire l'uscita                                         |                             |
| i NiNi                          | 44 chiudere l'uscita                                       |                             |
| LA BANDELLA                     | in children ascita                                         |                             |
| LINUS                           | interrompere l'uscita                                      |                             |
| PAPILLON                        |                                                            |                             |
| RINO                            | aggiunto                                                   |                             |
| TRIPPEL                         |                                                            |                             |
| 2 senza                         | Vereinsarbeit                                              |                             |
| AMBASSADOR                      |                                                            |                             |
| LAURA                           | pr <u>e</u> notazioni barche                               |                             |
| LETIZIA                         | E vieualizzare il libro delle uscite                       |                             |
| PARADISO                        |                                                            |                             |
| REGAZZI                         | Calcolare statistica                                       |                             |
| 3000                            | 🖉 magazarda alli Admin                                     |                             |
|                                 | messaggio ali Admin                                        |                             |
| quattro senza                   | a modo Admin                                               |                             |
| CABLO                           |                                                            |                             |
| cic                             | 4 aluto con [F1]                                           |                             |
| GIOVANNI                        |                                                            |                             |
| lole di mare GIAGIO (ex Milena) | <u></u> 2                                                  |                             |
| LAGHETT                         | - <del></del>                                              |                             |
| S SALVATORE                     |                                                            |                             |
| 8 + timoniere                   | 19:27                                                      |                             |
| AUDAX                           | Ö 04-44 Ö 21-27                                            |                             |
| altre                           |                                                            |                             |
| Canoa privata                   |                                                            | barche pop disponibili:     |
|                                 |                                                            |                             |
|                                 |                                                            |                             |
|                                 |                                                            |                             |
|                                 |                                                            |                             |
|                                 |                                                            |                             |
| () 💭 🔛 🏎                        |                                                            | 🤹 📥 40 19.27                |
|                                 |                                                            |                             |

2. In caso di correzioni, cliccare il bottone a matita nella colonna "C" della registrazione (in fondo a destra)

|                                                             | Libro delle uscite S |            |           |                                      |       |        |              |         |              |
|-------------------------------------------------------------|----------------------|------------|-----------|--------------------------------------|-------|--------|--------------|---------|--------------|
| Anzahl der anzuzeigenden Fahrten: 50                        |                      |            |           |                                      |       |        |              |         |              |
| □ auch Fahrten von Booten anzeigen, die noch unterwegs sind |                      |            |           |                                      |       |        |              |         |              |
| nu                                                          | data                 | barca      | timoniere | equipaggio                           | part  | arrivo | destinazione | km      | osservazioni |
| 1                                                           | 03.05.2023           | GNÜZZI     |           | Walser, Elisabetta                   | 10:00 | 11:10  | Ponte Diga   | 8 km    |              |
| 2                                                           | 06.06.2023           | GNÜZZI     |           | Walser, Elisabetta                   | 18:30 | 19:40  | Ponte Diga   | 7.8 km  |              |
| 3                                                           | 06,06,2023           | GNUZZI     |           | Walser, Elisabetta                   | 18:30 | 19:40  | Ponte Diga   | 7.8 km  |              |
| 4                                                           | 06.06.2023           | AMBASSADOR |           | Tarozzi, Giorgio                     | 18:50 | 19:40  | Ponte Diga   | 7.8 km  | 1            |
| 5                                                           | 06.05.2023           | GNŰZZI     |           | Walser, Elisabetta                   | 18:10 | 19:45  | Ponte Tresa  | 32.7 km |              |
| 6                                                           | 04.06.2023           | SOCO       |           | Susanne, Regli<br>Walser, Elisabetta | 18:10 | 19:50  | Gandria      | 8.6 km  |              |
|                                                             |                      |            |           |                                      |       |        |              |         |              |
| 6                                                           |                      | - 🔬        |           |                                      |       |        |              |         | 電 去 🐠 19.58  |
| e                                                           |                      |            |           |                                      |       |        |              |         |              |

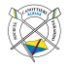

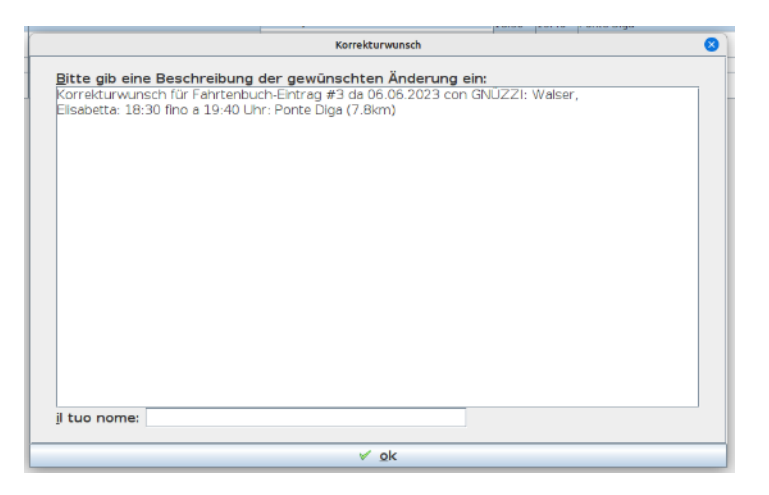

- 1. Indicare in modo chiaro la correzione richiesta
- 2. Inserire il proprio nome
- 6. Confermare le informazioni con il tasto "ok"

|    | Libro delle uscite                                                                                                    |            |                                |                                  |         |          |            | 0        |     |           |    |
|----|----------------------------------------------------------------------------------------------------|------------|--------------------------------|----------------------------------|---------|----------|------------|----------|-----|-----------|----|
|    | Anzahl der anzuzeigenden Fahrten: 50                                                                                                    |            |                                |                                  |         |          |            |          |     |           |    |
|    |                                                                                                    |            | 🗆 a <u>u</u> ch Fahrten von Bo | ooten anzeigen, die noch unterwe | egs sir | nd       |            |          |     |           |    |
| nu | data                                                                                                    | barca      | timoniere                      | equipaggio                       | part.   | . arrivo | o destina  | zione km | 055 | ervazioni | C  |
| 1  | 03.05.2023                                                                                                    | GNÜZZI     |                                | Walser, Elisabetta               | 10:00   | 11:10    | Ponte Diga | 8 km     |     |           | 1  |
| 2  | 06.06.2023                                                                                                    | GNÜZZI     |                                | Walser, Elisabetta               | 18:30   | 19:40    | Ponte Diga | 7.8 k    | n   |           | 1  |
| 3  | 06.06.2023                                                                                                    | GNÜZZI     |                                | Walser, Elisabetta               | 18:30   | 19:40    | Ponte Diga | 7.8 k    | n   |           | 4  |
| 4  | 06.06.2023                                                                                                    | AMBASSADOR |                                | Korrekturwunsch                  |         |          | 8          | 7.8 k    | n   |           | 1  |
| 5  | 06.06.2023                                                                                                    | GNÜZZI     | Ditto site size Deschweitung   | den service albert Anderson als  |         |          |            | 32.7     | km  |           | 1  |
| 6  | 5       04.05.2023       SOCO       32.7 km         6       04.05.2023       SOCO       SOCO       32.6 km         Korrekturwunsch für Fahrtenbuch-Eintrag #3 da 06.06.2023 con GNUZZI: Walser,<br>Eilsabetta: 18:30 fino a 19:40 Uhr: Ponte Diga (7.8 km)       3.6 km       3.6 km         Questa uscita è marcata due volte. Per favore rimuovere una delle due registazioni.       3.6 km       3.6 km |            |                                |                                  |         |          |            |          |     |           |    |
|    | il tuo nome: Walser, Elisabetta                                                                                                    |            |                                |                                  |         |          |            |          |     |           |    |
|    |                                                                                                    |            |                                | √ <u>o</u> k                     |         |          |            | ]        |     |           |    |
|    |                                                                                                    |            |                                |                                  |         |          |            |          |     |           |    |
|    |                                                                                                    |            |                                | © <u>c</u> hiudere               |         |          |            |          |     |           |    |
| 6  | i 📄 🖸                                                                                                    | 🧕 는 🐱      |                                |                                  |         |          |            |          | ۲   | A 40 10.  | 43 |

Nota: le correzioni non sono automatiche o immediate. Ogni richiesta verrà analizzata separatamente dall'amministratore del sistema. Non inviate richieste multiple per la stessa correzione.

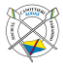

## 6. Annunci danni alle barche

In caso di danni alle imbarcazioni il comitato deve essere informato. In aggiunta è necessario inserire un annuncio nel sistema per prevenire l'utilizzo di barche danneggiate (o come misura informativa in caso di danni lievi).

- 1. Selezionare la barca danneggiata
- 2. Cliccate l'opzione "annunciare danno alla barca"

Nota: un annuncio può essere fatto anche all'apertura o alla chiusura di un'uscita.

| <b>\$</b>                       | efa - elektronisches Fahrtenbuch [Audax: 2023 - Bootshaus] | S                                |
|---------------------------------|------------------------------------------------------------|----------------------------------|
| barche disponibili:             |                                                            | barche glà in uso:               |
| Filter:                         |                                                            | Filter:                          |
| <altra barca=""></altra>        |                                                            |                                  |
| singolo                         |                                                            |                                  |
| CHÉRI                           |                                                            |                                  |
| EMILIENNE                       |                                                            |                                  |
| GINO                            |                                                            |                                  |
| GNUZZI                          | >> aprire l'uscita                                         |                                  |
| i NiNi                          | chiudere l'uscita                                          |                                  |
| LA BANDELLA                     | _                                                          |                                  |
| DADILLON                        | interrompere l'uscita                                      |                                  |
| RINO                            |                                                            |                                  |
| TRIPPEI                         | aggiunto                                                   |                                  |
| 2 senza                         | % Vereinsarbeit                                            |                                  |
| AMBASSADOR                      | 4 Vereingerbeit                                            |                                  |
| LAURA                           | 🖕 prenotazioni barche                                      |                                  |
| LETIZIA                         |                                                            |                                  |
| PARADISO                        | visualizzare il libro delle uscite                         |                                  |
| REGAZZI                         | ∑ calcolare statistica                                     |                                  |
| SOCO                            |                                                            |                                  |
| aprire l'uscita                 | 😒 <u>m</u> essaggio all' Admin                             |                                  |
| PAI aggiunto                    | A mode Admin                                               |                                  |
| prenotare la barca              |                                                            |                                  |
| CIC annunciare danno alla barca | 🗘 aiuto con [F1]                                           |                                  |
| GIC Bootsinfos                  |                                                            |                                  |
| lole Letzte Benutzung           | <del>~</del> ,2                                            |                                  |
| LAGHETT                         |                                                            |                                  |
| S SALVATORE                     | 10:53                                                      |                                  |
| 8 + timoniere                   | 19:55                                                      |                                  |
| AUDAX                           |                                                            |                                  |
| altre                           |                                                            |                                  |
| Canoa privata                   |                                                            | bar <u>c</u> he non disponibili: |
|                                 |                                                            |                                  |
|                                 |                                                            |                                  |
|                                 |                                                            |                                  |
|                                 |                                                            |                                  |
| 🎯 📄 🖸 🐂 🐟                       |                                                            | 🔞 📩 🐗 19.54                      |

3. Inserire una descrizione ("Beschreibung") del danno (cosa e dove sulla barca), come è avvenuto (se conosciuto) e autore/i

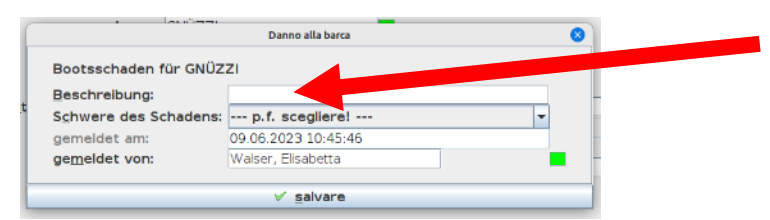

4. Selezionare la gravità del danno ("Schwere des Schadens")

| DE                          | IT                               |
|-----------------------------|----------------------------------|
| Boot nicht benutzbar        | Barca non utilizzabile           |
| Boot eigeschränkt benutzbar | Barca utilizzabile limitatamente |
| Boot voll benutzbar         | Barca utilizzabile               |

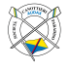

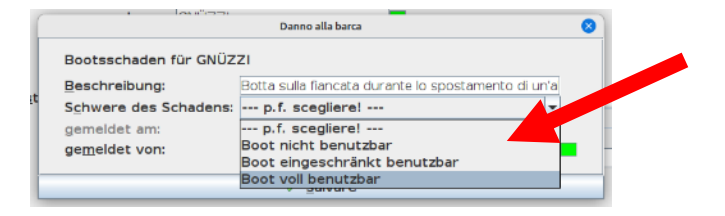

- 5. Completare informazioni sull'orario d'annuncio e il nome dell'autore dell'annuncio
- 6. Confermare le informazioni con il tasto "salvare"

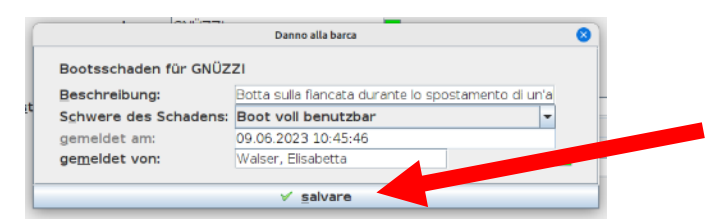

Nota: quando si tenta di aprire un'uscita con una barca danneggiata, una finestra chiede conferma per utilizzarla.

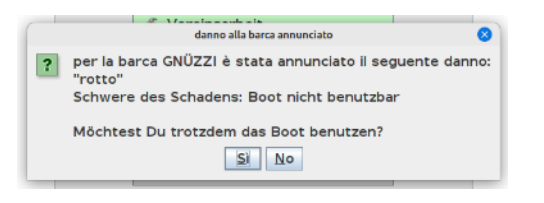

## 7. Contattare l'amministratore

È possibile lasciare messaggi all'amministratore in caso di problemi o per completare informazioni mancanti.

1. Selezionare il bottone "messaggio all'Admin" nella colonna centrale

| \$                              | efa - elektronisches Fahrtenbuch (Audax: 2023 - Bootshaus) | 8                                |
|---------------------------------|------------------------------------------------------------|----------------------------------|
| b <u>a</u> rche disponibili:    |                                                            | ba <u>r</u> che già in uso:      |
| Filter:                         |                                                            | Filter:                          |
| <altra barca=""></altra>        |                                                            |                                  |
| singolo                         |                                                            |                                  |
| CHÊRI                           |                                                            |                                  |
| EMILIENNE                       |                                                            |                                  |
| GINO                            |                                                            |                                  |
| GNUZZI                          | aprire l'uscita                                            |                                  |
|                                 | chludere l'uscita                                          |                                  |
|                                 |                                                            |                                  |
| PAPILLON                        | interrompere l'uscita                                      |                                  |
| BINO                            | 10 analyzata                                               |                                  |
| TRIPPEL                         | aggiunto                                                   |                                  |
| 2 senza                         | Vereinsarbeit                                              |                                  |
| AMBASSADOR                      |                                                            |                                  |
| LAURA                           | 🖕 pr <u>e</u> notazioni barche                             |                                  |
| LETIZIA                         |                                                            |                                  |
| PARADISO                        | visualizzare il libro delle uscite                         |                                  |
| REGAZZI                         | ∑ calcolare statistica                                     |                                  |
| SOCO                            | · · · · · · · · ·                                          |                                  |
|                                 | messaggio all' Admin                                       |                                  |
| PANACHE                         | 🛱 modo Admin                                               |                                  |
| CABLO                           |                                                            |                                  |
| CIC                             | aiuto con [F1]                                             |                                  |
| GIOVANNI                        |                                                            |                                  |
| Jole di mare GIAGIO (ex Milena) |                                                            |                                  |
| LAGHETT                         |                                                            |                                  |
| S SALVATORE                     | 19:27                                                      |                                  |
| 8 + timoniere                   |                                                            |                                  |
| AUDAX                           | ♀ 04:44 ♀ 21:27                                            |                                  |
| Capes private                   |                                                            |                                  |
|                                 |                                                            | bar <u>c</u> he non disponibili: |
|                                 |                                                            |                                  |
|                                 |                                                            |                                  |
|                                 |                                                            |                                  |
|                                 |                                                            |                                  |
| (0) 📃 🖸 '- 🛸                    |                                                            | 🤢 📥 40 19.27                     |
|                                 |                                                            |                                  |
|                                 |                                                            | (                                |

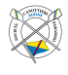

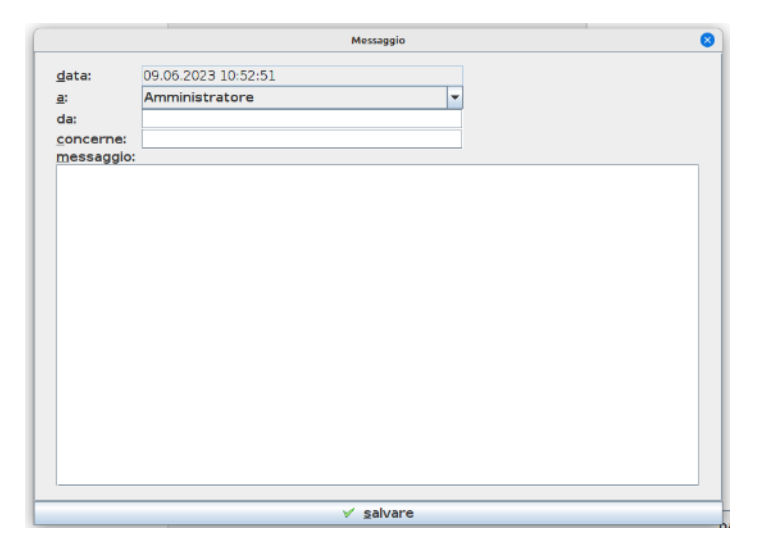

- 2. Completare le informazioni con mittente, oggetto e messaggio
- 3. Assicuratevi che il contenuto e l'intenzione del messaggio siano chiari e che eventuali persone siano menzionate con nome e cognome.
- 4. Confermare le informazioni con il tasto "salvare"

| gata:       09.06.2023 10:52:51         a:       Amministratore         da:       Walser, Elisabetta         gencerne:       Nuovi membri         messaggio:       Image: Comparison of the second second secon |            | Messaggio           |
|----------------------------------------------------------------------------------------------------|------------|---------------------|
| a: Amministratore  da:  Walser, Elisabetta  concerne:  Nuovi membri  messaggio: Le seguenti persone sono diventati membri del club, puol inserirle nel sistema, per favore? Tzio - Calo - (alo - (                                                                                                    | data:      | 09.06.2023 10:52:51 |
| da: Welser, Elisabetta concerne: Nuovi membri messaggio: e seguenti persone sono diventati membri dei club, puol inserirle nei sistema, per favore? Tizio Calo                                                                                                    | a:         | Amministratore 🔹    |
| zoncerne: Nuovi membri<br>messaggio:<br>e. seguenti persone sono diventati membri del club, puol inserirle nel sistema, per favore?<br>Tizio<br>Calo                                                                                                    | da:        | Walser, Elisabetta  |
| nessaggio:<br>e seguenti persone sono diventati membri del club, puol inserirle nel sistema, per favore?<br>Tizio<br>Calo                                                                                                    | oncerne:   | Nuovi membri        |
| e seguenti persone sono diventati membri dei club, puoi inseririe nel sistema, per favore?<br>Tizio<br>Calo<br>                                                                                                    | messaggio: |                     |
|                                                                                                    | - 1        |                     |

Nota: l'amministratore non viene informato automaticamente dell'arrivo di messaggi e non e in servizio 24/24, quindi potrebbe passare diverso tempo prima che un messaggio venga visto. Ogni richiesta verrà analizzata separatamente dall'amministratore del sistema. Non inviate messaggi multipli per la stessa cosa.

In caso di problemi urgenti inviate un'email a info@canottieri-audax.ch.

### 8. Al termine dell'utilizzo

Prima di lasciare il cantiere bisogna spegnere solamente lo schermo del PC (tasto nella cornice in basso a desta del monitor).

Non bisogna chiudere il programma del quaderno delle uscite o terminare la sessione o spegnere il PC.

Nota: il PC deve rimanere acceso per permettere all'amministratore di svolgere il suo lavoro.